## PREGRADO VIRTUAL

¿Cómo matricular a mis estudiantes en mi curso ?

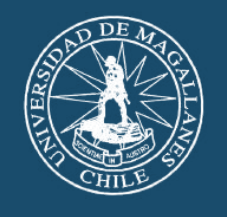

Universidad de Magallanes

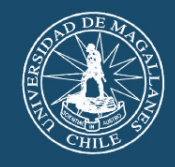

Para poder matricular a su estudiante lo primero que debe hacer es ir a su curso, e ir menú horizontal de arriba posicionarse sobre "este curso "

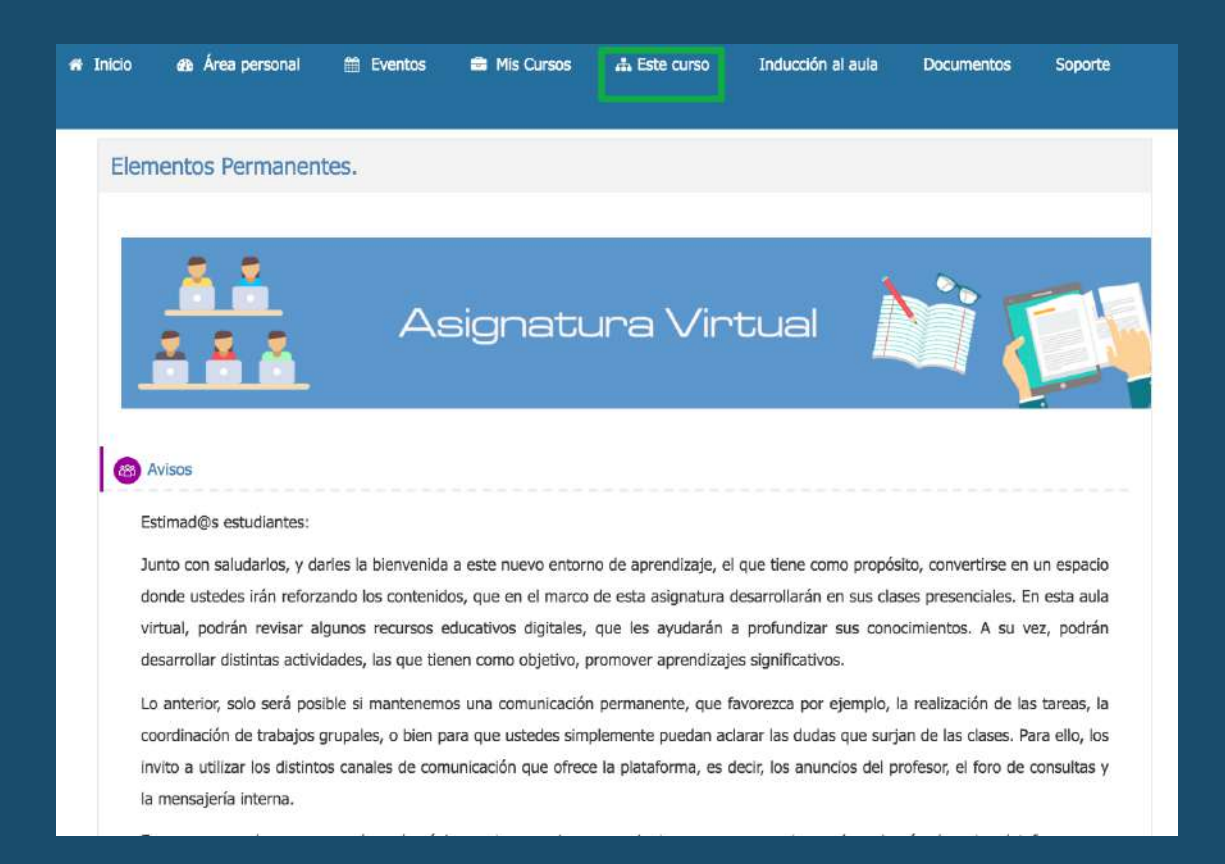

### Luego debe presionar "Gente"

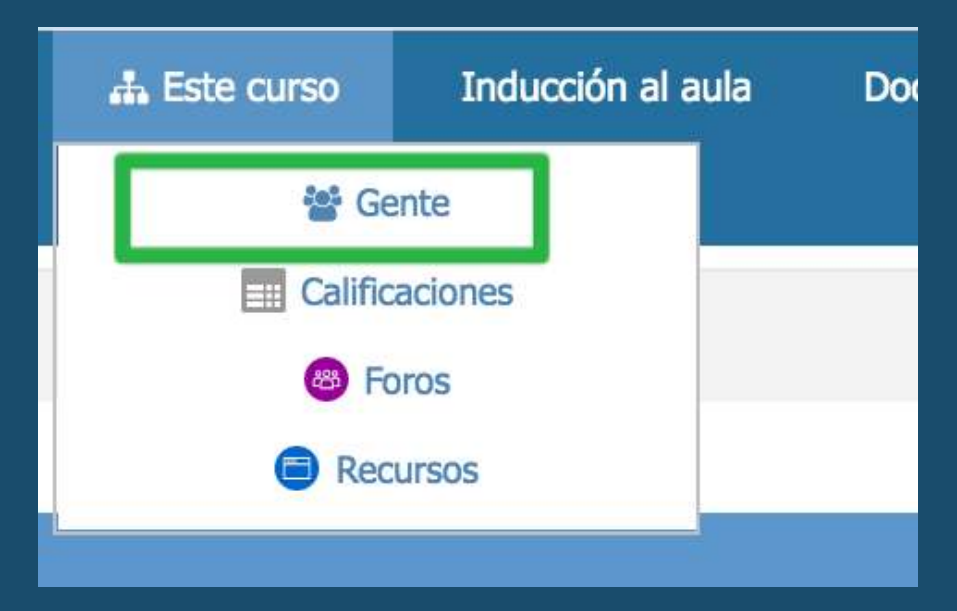

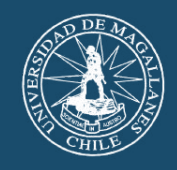

# Luego abrirá una pantalla con todos los usuarios matriculados ya sean estudiantes y/o profesores.

| Particip                           | bante                    | S     |      |         |    |   |   |                  |      |      |      |      |   |            |   |   |                  |                  |          |   |                           |                  |   |   |   |   | _ |      |              |      |    |
|------------------------------------|--------------------------|-------|------|---------|----|---|---|------------------|------|------|------|------|---|------------|---|---|------------------|------------------|----------|---|---------------------------|------------------|---|---|---|---|---|------|--------------|------|----|
| No se aplicar                      | on filtros               |       |      |         |    |   |   |                  |      |      |      |      |   |            |   |   |                  |                  |          |   |                           |                  |   |   |   |   |   | 1000 |              | 16   |    |
| Buscar palat                       | ora clave o              | seleo | cion | ar filt | ro |   | 1 | <b>7</b>         |      |      |      |      |   |            |   |   |                  |                  |          |   |                           |                  |   |   |   |   |   | Ma   | atricular us | uari | os |
| Número de pa                       | articipante              | s: 14 |      |         |    |   |   |                  |      |      |      |      |   |            |   |   |                  |                  |          |   |                           |                  |   |   |   |   |   |      |              |      |    |
| Nombre                             | Todos                    | A B   | (    | D       | E  | F | G | Н                | I    | J    | К    | L    | М | Ν          | Ñ | 0 | Ρ                | Q                | R        | S | Т                         | U                | V | W | X | Y | Z |      |              |      |    |
| Apellido(s)                        | Todos                    | A B   | (    | D       | E  | F | G | Н                | I    | J    | K    | L    | М | N          | Ñ | 0 | Ρ                | Q                | R        | S | Т                         | U                | ۷ | W | X | Y | Z | 1    |              |      |    |
| Seleccionar Nombre A / Apellido(s) |                          |       |      |         |    |   |   |                  | recc | ión  | de   |      |   | Roles      |   |   |                  | Grup             | oos      |   | Último acceso al<br>curso |                  |   |   |   |   |   | 1    | Estatus<br>= |      |    |
|                                    | Alejandro Huenchucheo N. |       |      |         |    |   |   | ahi              | Jenc | :hu@ | \$um | ag.c | ; | Estudiante |   |   | No hay<br>grupos |                  |          |   | 5 días 2 horas            |                  |   |   |   |   |   | 1    | Activo 🕕     | \$   | ×  |
|                                    | Alexandrabethzabe Snchez |       |      |         |    |   |   | asr              | nche | zØu  | ımaç | g.cl |   | Estudiante |   |   | No hay<br>grupos |                  |          |   | 2 horas 39 minute         |                  |   |   |   |   |   | 1    | Activo (1)   | ф    | ×  |
|                                    | Cristian Astorga D.      |       |      |         |    |   |   | castorga@umag.cl |      |      |      |      |   | Estudiante |   |   |                  | No hay<br>grupos |          |   |                           | 27 días 18 horas |   |   |   |   |   |      | Activo 🕕     | ф    | ×  |
| 0                                  | D Daniel Oliva S.        |       |      |         |    |   |   | dol              | iva@ | Jum  | ag.c | 1    |   | Estudiante |   |   |                  | lo h<br>grup     | ay<br>os |   | 14 días 20 horas          |                  |   |   |   |   |   |      | Activo 🕕     | ¢    | ×  |

Para poder matricular a un estudiante debe ir a el botón "matricular usuarios" que se encuentra al lado derecho en la parte superior o inferior. Una vez presionado le aparecerá una ventana emergente

|                           | Matricular usuarios                       | × |
|---------------------------|-------------------------------------------|---|
| Opciones de matriculación |                                           |   |
| Seleccionar usuarios      | No hay selección                          |   |
|                           | Buscar 🔻                                  |   |
| Select cohorts            | No hay selección                          |   |
|                           | Buscar 🔻                                  |   |
| Asignar rol               | Estudiante 🗸                              |   |
|                           | Ver más                                   |   |
|                           | Enrol selected users and cohorts Cancelar |   |

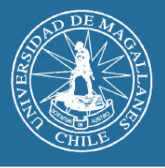

En esta pantalla se debe buscar a sus estudiantes (Ojalá por su nombre de usuario ya que es más fácil)

|                           | Matricular usuarios                       | ×             |
|---------------------------|-------------------------------------------|---------------|
| Opciones de matriculación |                                           |               |
| Seleccionar usuarios      | No hay selección                          |               |
|                           | marisali                                  |               |
| Select cohorts            | Maria Salinas P. marisali@umag.cl         |               |
|                           | Buscar                                    |               |
| Asignar rol               | Estudiante                                |               |
|                           | Ver más                                   |               |
|                           | Enrol selected users and cohorts Cancelar |               |
|                           |                                           | Sin actividad |

Se debe presionar hasta que quede azul en la parte superior

| Seleccionar usuarios | × To Maria Salinas P. marisali@umag.cl |  |
|----------------------|----------------------------------------|--|
|                      | mansali                                |  |
| Select cohorts       | No hay selección                       |  |
|                      | Buscar 🔻                               |  |
| Asignar rol          | Estudiante                             |  |
|                      | Ver más                                |  |

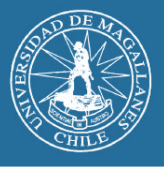

Puede repetir este proceso con los estudiantes que necesite (Aunque recomiendo ir matriculando de a 10 máximo por si se sale esta pantalla). Ahora se debe presionar el botón "Enrol selected users and cohorts".

|                           | Matricular usuarios                       | × |
|---------------------------|-------------------------------------------|---|
| Opciones de matriculación |                                           |   |
| Seleccionar usuarios      | × 🛄 Maria Salinas P. marisail@umag.cl     |   |
|                           | marisali 🛛 🔻                              |   |
| Select cohorts            | No hay selección                          |   |
|                           | Buscar                                    |   |
| Asignar rol               | Estudiante 🗸                              |   |
|                           | Ver más                                   |   |
|                           | Enrol selected users and cohorts Cancelar |   |
|                           |                                           |   |

Una vez se presiona el botón la página se recarga y nos aparecerá el estudiante matriculado. (En esta imagen lo busque para que se vea )

| Particip     | ante       | es    |       |      |        |      |    |      |       |     |      |    |      |      |     |   |      |      |      |    |           |    |     |     |      |      |   |                     |
|--------------|------------|-------|-------|------|--------|------|----|------|-------|-----|------|----|------|------|-----|---|------|------|------|----|-----------|----|-----|-----|------|------|---|---------------------|
| × marisali   |            |       |       |      |        |      |    |      |       |     |      |    |      |      |     |   |      |      |      |    |           |    |     |     |      |      |   |                     |
| Buscar palab | ra clave   | o se  | lecci | iona | r filt | ro   |    |      |       |     |      |    |      |      |     |   |      |      |      |    |           |    |     |     |      |      |   | Matricular usuarios |
| Número de pa | articipant | es:   | 1     |      |        |      |    |      |       |     |      |    |      |      |     |   |      |      |      |    |           |    |     |     |      |      |   |                     |
| Nombre       | Todos      | A     | В     | С    | D      | E    | F  | G    | н     | I   | J    | к  | L    | м    | Ν   | Ñ | 0    | Ρ    | Q    | R  | s         | Т  | U   | ۷   | w    | x    | Y | z                   |
| Apellido(s)  | Todos      | A     | в     | С    | D      | E    | F  | G    | н     | I   | J    | к  | L    | м    | N   | Ñ | 0    | Р    | Q    | R  | s         | т  | U   | ۷   | W    | x    | Y | z                   |
| Seleccionar  | Nombr      | e 🗖   | 11    | Ape  | llido  | o(s) | Di | reco | ión   | de  | corr | eo | Rol  | es   |     |   | Gru  | pos  |      |    | Últi<br>= | mo | acc | eso | al c | urso | E | status<br>]         |
| 0            | C          | Iaria | Sal   | inas | Ρ.     |      | ma | risa | li@ur | mag | .cl  |    | Estu | udia | nte |   | No h | ay ( | grup | os | Nun       | са |     |     |      |      | A | ctivo (i) 🏟 🗙       |

## Recuerde, que hay más videos tutoriales, manuales y video talleres en el curso "Tutoriales uso de plataforma"

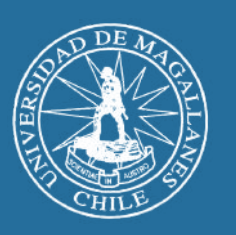

Universidad de Magallanes